Acesse o site https://177.131.33.2:7443

Caso apareça uma página clique em "Avançado" depois "Aceito o risco e continuar"

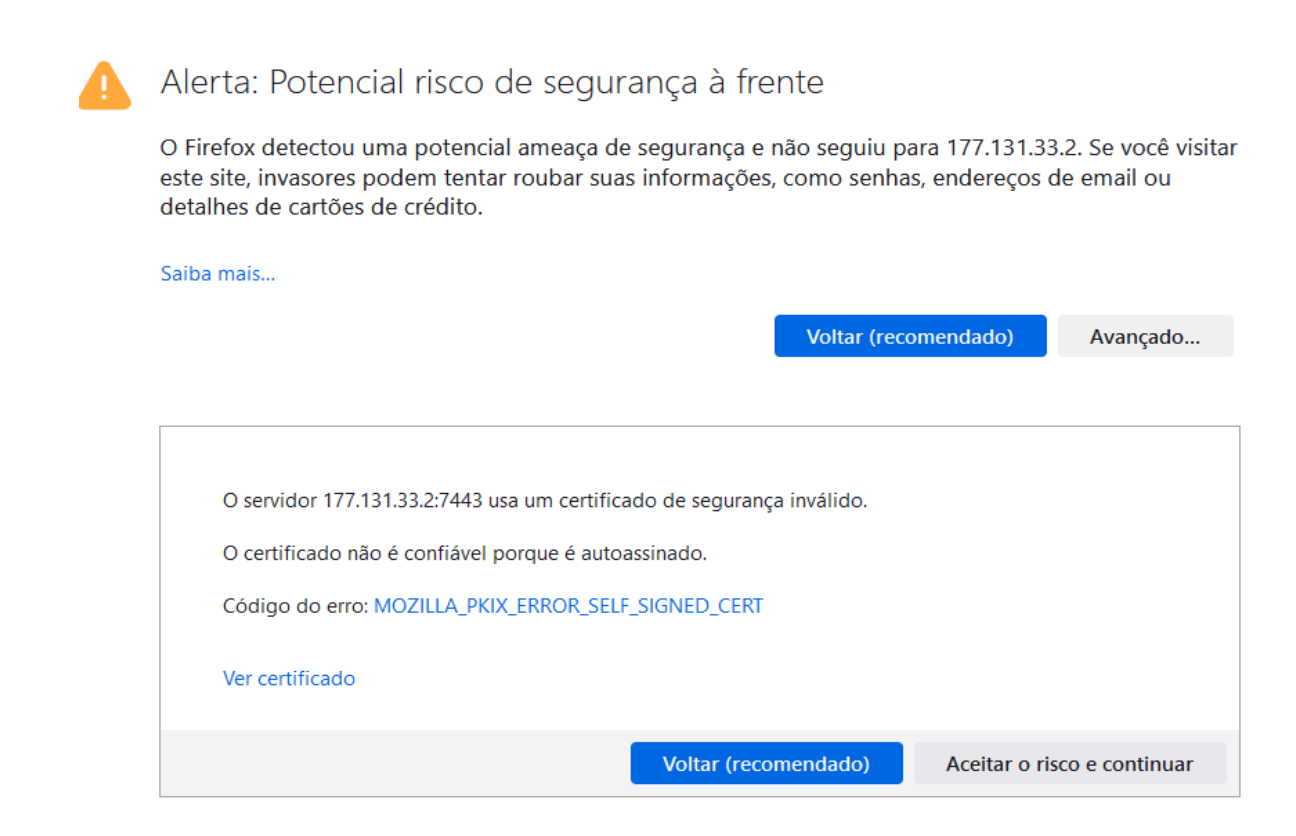

Digite seu login e senha e baixe o programa correspondente ao seu Windows ou Apple

| ., <sub> </sub>   .  | paloalto<br>NETWORKS® |  |  |  |
|----------------------|-----------------------|--|--|--|
| GlobalProtect Portal |                       |  |  |  |
| Username             | teste                 |  |  |  |
| Password             |                       |  |  |  |
|                      | LOG IN                |  |  |  |

Irá aparecer uma tela com os programas disponíveis, baixe a sua versão correspondente ao seu Windows ou Mac OS, em muitas vezes é o "Windows 64 bits"

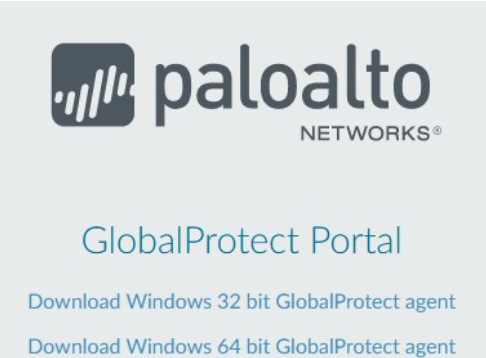

Download Mac 32/64 bit GlobalProtect agent

Windows 32 bit OS needs to download and install Windows 32 bit GlobalProtect agent. Windows 64 bit OS needs to download

and install Windows 64 bit GlobalProtect agent. Mac OS needs to download and install

Mac 32/64 bit GlobalProtect agent.

Depois do "Download" instale o programa, clicando duas vezes (2X) no programa. Clique em "Next" até o final.

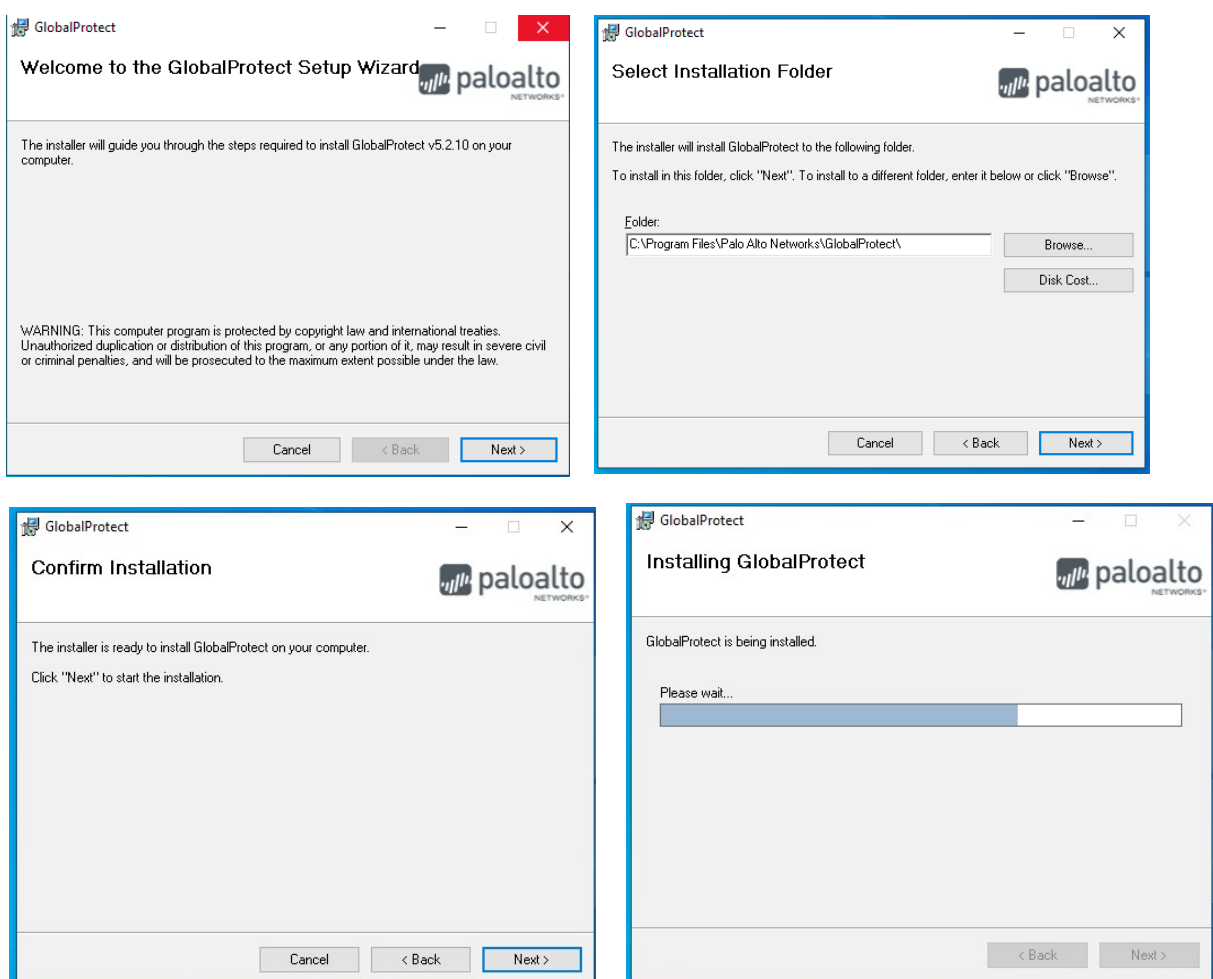

Por último irá aparecer uma tela solicitando o servidor digite 177.131.33.2:7443, como segue a figura abaixo. Clique em "Connect"

| GlobalProtect —                                                                    |         |                                                              |   |
|------------------------------------------------------------------------------------|---------|--------------------------------------------------------------|---|
| Installation Complete                                                              | aloalto |                                                              |   |
| Cicke Distant has been successful installed                                        |         | GlobalProtect                                                | Ξ |
| Click "Close" to exit.                                                             |         |                                                              |   |
|                                                                                    |         | Welcome to GlobalProtect<br>Please enter your portal address | t |
| Please use Windows Update to check for any critical updates to the .NET Framework. |         | 177.131.33.2:7443                                            |   |
| Cancel < Back                                                                      | Close   | Connect                                                      |   |

Digite seu usuário e senha e "Sign In". Depois de conectado pode clicar no "x" para fechar.

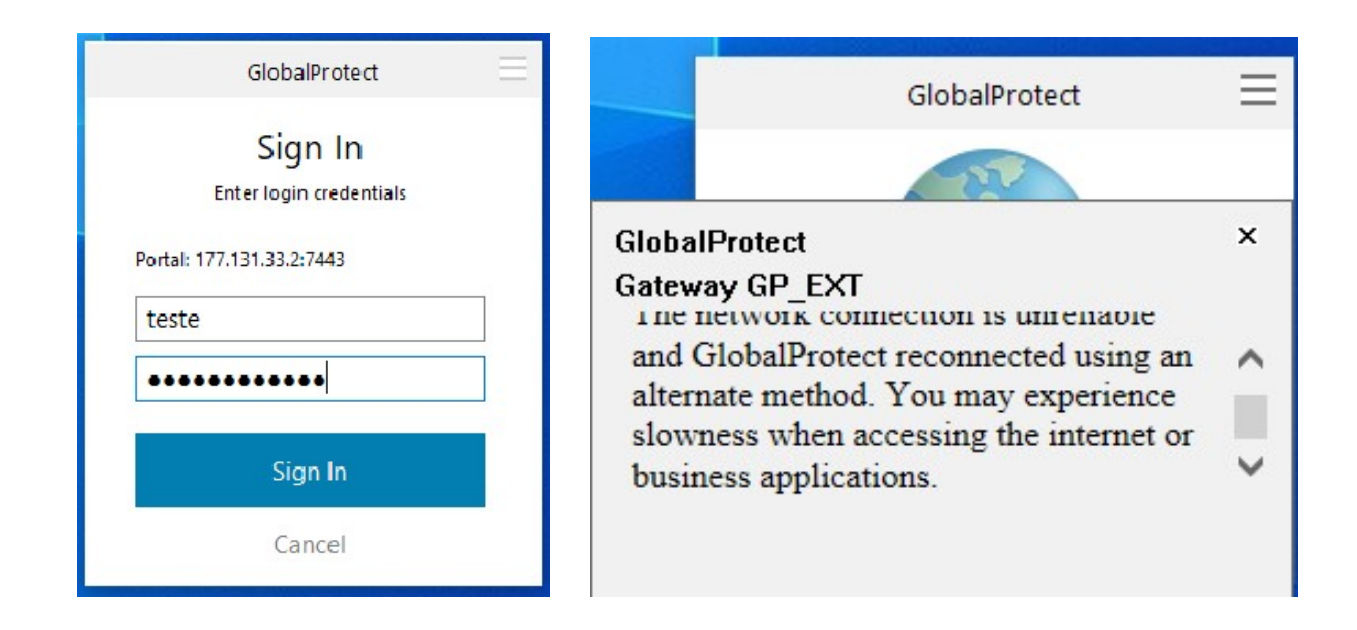

Depois de conectado, você poderá se conectar com os serviços disponibilizados pela Unoeste.

Para conectar no servidor que contém o SCA por exemplo, pode usar o comando em seu computador, "mstsc" ou "conexão de Área de Trabalho Remota".

Depois informe o IP do Computador que irá se conectar "10.1.2.3" e em baixo use seu login "unoeste\teste", clique em "Conectar".

Irá aparecer um alerta em amarelo clique em "SIM".

| 🌄 Conexão de Área de Trabalho Remota 🛛 — 🗌 🗙                                                                                                    | lo Conexão de Área de Trabalho Remota 🛛 🕹 🕹                                                                                                    |
|----------------------------------------------------------------------------------------------------|----------------------------------------------------------------------------------------------------|
| Conexão de<br>Área de Trabalho Remota                                                                                                    | Não é possível verificar a identidade do computador remoto. Deseja se conectar de assim mesmo?                                                                                                    |
| Geral       Exibição       Recursos Locais       Experiência       Avançado         Configurações de logon       Digite o nome do computador remoto.         Computador:       10.1.2.3       ✓         Nome de usuário:       unoeste\testel       Suas credenciais serão exigidas quando você se conectar. | Não foi possível autenticar o computador remoto devido a problemas com o certificado de segurança. Talvez não seja seguro continuar.         Nome de certificado         Image: Segura construint of the segura construint of the segura const |
| Permitir salvar minhas credenciais                                                                                                    | <ul> <li>O certificado não provém de uma autoridade de certificação<br/>confiável.</li> </ul>                                                                                                    |
| Contrigurações de conexão     Salve as configurações da conexão atual em um arquivo RDP     ou abra uma conexão salva.     Salvar Salvar como Abrir     Solvar Salvar como Abrir                                                                                                    | Deseja conectar apesar destes erros de certificado?          Não perguntar novamente sobre conexões com este computador         Exibir certificado         Sim                                                                                                    |